## EDGE Locate<sup>™</sup> Quick Start Guide

- 1. Download and install the u-center evaluation software from www.u-blox.com/u-center
- Connect the EDGE Locate and the provided USB interface board as in Figure 1.
- Connect the USB interface board to a Windows PC via the provided USB cable. The driver required to use this interface will install automatically in the background if you have an active internet connection.
- 4. Start u-center and select the menu item "Receiver" > "Connection" and then the COM port the EDGE Locate is connected to. If there are multiple COM ports listed, you will have to determine the correct one using the Device Manager.

- Under the menu item "Receiver" > "Baudrate" select 38'400. To confirm communication with the EDGE Locate, Select the menu item "View" > "Text Console", a window should appear displaying NMEA sentences as they are sent from the module.
- 6. To setup an Error Correction Service connection in u-center, select the menu item "Receiver" > "NTRIP Client..." and enter the mount point settings you have received from your correction service provider. (See included leaflet if trial of corrections service is bundled)
- Once corrections are received the Fix Mode status in the Data View will change to 3D/DGNSS and eventually to 3D/DGNSS/Fixed if a FIXED RTK solution is available.

## See

https://www.taoglas.com/edge-locate-support/ for detailed installation instructions.

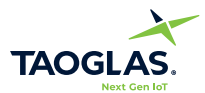

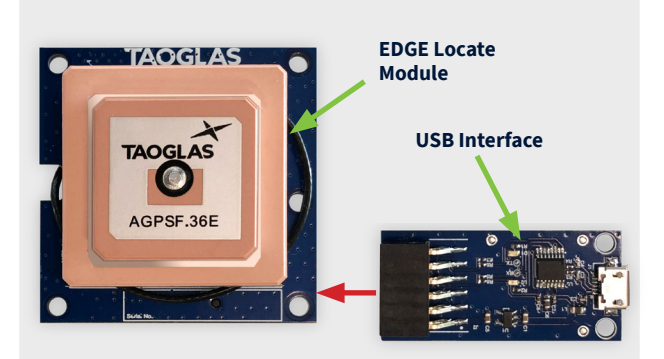

Figure 1.

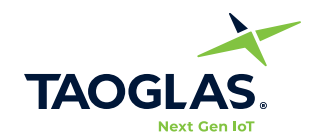

www.taoglas.com